# Objectives

- Understand what information ELMS contains.
- Successfully apply for your teaching license once you have graduated.
- Process of Ordering Transcripts

Laura Kate Tribble ltribble@colled.msstate.edu

- This presentation will walk you through the online Educator Licensure Management System, or ELMS.
- If you have a laptop you may follow along. You will need to login to your account.
  - http://www.mde.k12.ms.us/
  - Educators
  - Licensure System (ELMS)

# The Main ELMS Screen

|                  | Mississippi Educator Licensure Management System<br>Mississippi State Department of Education<br>Dr. Carey M. Wright                           |
|------------------|----------------------------------------------------------------------------------------------------|
| lkevelyn         | Laura Kate Tribble (Educator)                                                                                                    |
| î Home 🗟 My Cred | entials Z Applications                                                                                                    |
| Location         | Home Page                                                                                                    |
| Home             | 🚔 Welcome Educator Laura Kate Tribble                                                                                                    |
| Help             |                                                                                                    |
| Screen Help      | Welcome to ELMS. The new Educator portal to ELMS will allow holders of Mississippi teaching credentials to review their credentials and renew. |
| User Manuals     | More exciting features will be added in the future such as applying for new endorsements and submitting certificate applications.              |
| Contact Support  |                                                                                                    |
| MDE Home         | View Your Credentials Here                                                                                                    |
| Logout           | Your credentials are available online. You will be able to see all                                                                             |
| Logout of ELMS   | your current and prior credentials, seceived documents, and degrees on file.                                                                   |
|                  |                                                                                                    |
|                  |                                                                                                    |

Click here to view your license, and/or any documents MDE should have received (transcripts, Praxis scores, etc).

# Praxis Tests

|                                  | Mississ                       | ippi Educator Licensure Management System      |                               |
|----------------------------------|-------------------------------|------------------------------------------------|-------------------------------|
|                                  |                               | Dr. Carey M. Wright                            |                               |
| lkevelyn                         |                               |                                                | Laura Kate Tribble (Educator) |
| 🟦 Home 📑 My Cred                 | entials 🖹 Applications        |                                                |                               |
| Location                         | Primary Information           | Contact Information                            | Miscellaneous Information     |
| Home                             | Full Name: I                  | Address:                                       | Race: White (Non-Hispanic)    |
| My Credentials                   | Educator ID: 1                | City State, Zip:                               | US Citizen: Yes               |
| ing orodonidato                  | DOB:                          | Home Phone:                                    | Status: Active                |
| Educator Options                 | Gender:                       | Work Phone:                                    | Military Experience:          |
| Credentials                      | Maiden:                       | Work Phone Ext:                                | Deceased: No                  |
| Assignments (0)                  | UserName:                     | Alt Phone:                                     |                               |
| Degrees (1)                      |                               | Click Here to Edit Educator                    |                               |
| Tests (5)                        |                               | Tests                                          |                               |
| lmages (3)                       |                               | Show Passed Only O Show Failed Only O Show All | Tests                         |
| Print History                    | Test Description              |                                                | Test Data                     |
| Professional<br>Development (18) | 0011-Elementary Education K-6 |                                                | 9/18/2010                     |
| Development (16)                 | 0522-PLT K - 6 Areas          |                                                | 4/24/2010                     |
| National Board (No)              | 0730-PPST Mathematics         |                                                | 3/13/2010                     |
| Help                             | 0710-PPST Reading             | First step: make sure that MI                  | DE has 4/25/2009              |
| Screen Help                      | 0720-PPST Writing             | received your PLT and conter                   | 4/25/2009                     |
| User Manuals                     |                               |                                                |                               |
| Contact Support                  |                               | Praxis scores. You can find                    | these                         |
| MDE Home                         |                               | under "Tests".                                 |                               |
| Logout                           |                               |                                                |                               |
| Logout of ELMS                   |                               |                                                |                               |

# Images

|                                                                                            |                        | Mi                                                                                    | ssissij                  | p <b>pi Educator Li</b><br>Mississippi Stat                   | CENSURE M<br>te Department of Edu<br>Carey M. Wright | anageme                            | ent System                   |                    |                                                                                                   |                                                     |                                                     |
|--------------------------------------------------------------------------------------------|------------------------|---------------------------------------------------------------------------------------|--------------------------|---------------------------------------------------------------|------------------------------------------------------|------------------------------------|------------------------------|--------------------|---------------------------------------------------------------------------------------------------|-----------------------------------------------------|-----------------------------------------------------|
| lkevelyn                                                                                   |                        |                                                                                       |                          |                                                               |                                                      |                                    |                              |                    | Lau                                                                                               | ura Kate Tribl                                      | ole (Educator)                                      |
| Home My Cred     Location     Home     My Credentials     Educator Options     Credentials | Primary<br>Ful<br>Educ | Application<br>Informat<br>I Name:<br>cator ID:<br>SSN:<br>DOB:<br>Gender:<br>Maiden: | I<br>su<br>tra<br>colleg | Vext, make<br>bmitted all<br>anscripts,<br>ges. You ca<br>"In | e sure y<br>l copies<br>includi<br>an find           | ou ha<br>of off<br>ng jur<br>these | ve<br>icial<br>nior<br>under | iscella<br>Militar | neous Information<br>Race:<br>US Citizen:<br>Expiration:<br>Status:<br>y Experience:<br>Deceased: | on<br>White (Non-H<br>Yes<br>Active<br>No           | (ispanic)                                           |
| Assignments (0)<br>Degrees (1)<br>Tests (5)                                                | Use                    | erName: IKC                                                                           |                          |                                                               | Click Here                                           | to Edit Educa                      | ator                         |                    |                                                                                                   |                                                     |                                                     |
| Images (3)<br>Print History<br>Professional                                                | ID<br>1876902          | Document<br>BACHELOR-<br>DEGREE                                                       | Viewed?<br>Yes           | Description<br>Bachelor's Degree<br>Transcript                | Page Count<br>2                                      | Image Type<br>PDF                  | Confidential Level<br>High   | State<br>MS        | Institution<br>MISS UNIV<br>FOR WOMEN                                                             | Create Info<br>2011.05.20 -<br>cdwomack             | Update Info<br>2011.05.20 -<br>cdwomack             |
| Development (18)<br>National Board (No)                                                    | 1880303<br>1885576     | PRAXIS-II-SUB-<br>AREA<br>WORK-UP                                                     | No<br>No                 | Praxis II Subject Area<br>Score Report<br>WORK-UP             | 1                                                    | PDF<br>PDF                         | High<br>High                 |                    |                                                                                                   | 2011.06.07 -<br>khallman<br>2011.06.29 -<br>ibishop | 2011.06.07 -<br>khallman<br>2011.06.29 -<br>ibishop |
| Screen Help<br>User Manuals                                                                | Note: You ca           | annot manage or view                                                                  | v images tha             | t are assigned a higher confid                                | dentiality level than y                              | rou are allowed t                  | to view.                     |                    |                                                                                                   | <u>1</u>                                            |                                                     |
| Contact Support<br>MDE Home                                                                |                        |                                                                                       |                          |                                                               |                                                      |                                    |                              |                    |                                                                                                   |                                                     |                                                     |
| Logout<br>Logout of ELMS                                                                   |                        |                                                                                       |                          |                                                               |                                                      |                                    |                              |                    |                                                                                                   |                                                     |                                                     |

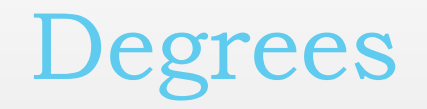

|                     |                               | Mississippi E      | Educato<br>Mississip        | p <b>r Licens</b><br>ppi State Depart<br>Dr. Carey M. | wire Man<br>ment of Educatio<br>Wright | agement<br><sup>"</sup> | System                        |                     |                  |              |
|---------------------|-------------------------------|--------------------|-----------------------------|-------------------------------------------------------|----------------------------------------|-------------------------|-------------------------------|---------------------|------------------|--------------|
| lkevelyn            |                               |                    |                             |                                                       |                                        |                         |                               |                     | Laura Kate Trib  | ble (Educato |
| î Home 耳            | My Credentials 📓 Applicatio   | ns                 |                             | _                                                     | _                                      | _                       | _                             | _                   | _                |              |
| Location            | Primary Information           |                    | Con                         | tact Informatio                                       | n                                      |                         | Misce                         | llaneous Informatio | on               |              |
| Home                | Full Name:                    | 0                  | Address:                    |                                                       |                                        |                         | Race:                         | White (Non-Hisp     | anic)            |              |
| My<br>Credentials   | SSN:<br>DOB:                  | н                  | Email:<br>Home Phone:       |                                                       |                                        |                         | Expiration:<br>Status: Active |                     |                  |              |
| Educator<br>Options | Gender:<br>Maiden:            | \<br>Worl          | Work Phone:<br>k Phone Ext: |                                                       |                                        | Milit                   | ary Experience:<br>Deceased:  | No                  |                  |              |
| Credentials         | UserName:                     |                    |                             | Alt Phone:                                            |                                        |                         |                               |                     |                  |              |
| Assignments         |                               |                    |                             | Click H                                               | lere to Edit E                         | ducator                 |                               |                     |                  |              |
| (0)                 | Degrees                       |                    |                             |                                                       |                                        |                         |                               |                     |                  |              |
| Degrees (1)         | Country State Institution Dec | aree Degree Status | Maior One                   | Major Two                                             | Maior Three                            | Degree Date             | Effective Date                | Constructed M       | aior Create Info | Updated Info |
| Tests (5)           | US MS MISS B                  | Awarded            | Elementary                  | inajor tito                                           | inajor filloo                          | 5/7/2011                | 5/7/2011                      | No                  | shbock -         | dwatts -     |
| Images (3)          | UNIV FOR<br>WOMEN             |                    | Education                   |                                                       |                                        |                         |                               |                     | 04/11/2011       | 06/23/2011   |
| Print History       |                               |                    |                             |                                                       |                                        |                         |                               |                     |                  |              |

Once you send in your official transcripts, the degree status will say "Awarded" instead of "Pending Review." You can find this under "Degrees".

# Professional Development

| Tests (5)                |                | Click Here to Edit Educator                  |               |                                    |                                    |            |          |               |                |                         |        |
|--------------------------|----------------|----------------------------------------------|---------------|------------------------------------|------------------------------------|------------|----------|---------------|----------------|-------------------------|--------|
| Images (3)               |                | Professional Development and License Renewal |               |                                    |                                    |            |          |               |                |                         |        |
| Print History            |                |                                              |               |                                    |                                    |            |          |               |                |                         |        |
| Professional Development | Lineare North  |                                              |               | Masta et la est anno 1000 marchi   | el Ortiges Ormelated               | ate        |          |               |                |                         |        |
| (18)                     | License Numbe  | er: ΖΖ49Ζ7<br>Δ                              |               | Meets at least one Renew<br>CEUs   | al Options Completed               |            |          |               | Renewal Histor | v                       |        |
| National Board (No       | Renewal Cycle: | : 7/1/201                                    | 6 - 6/30/2021 | Semester Hours:                    | 6 0                                |            | D        |               |                |                         |        |
| Help                     | District:      |                                              |               | SEMI Credits:                      | 0 0                                | 10         | Descrip  | ved           | Comments       | 5/18/2016 Ap            | prove  |
| Sereen Heln              | Renewal ID:    | 49747                                        |               | National Board of Prof Teaching:   | Yes *                              | 43141      | Appro    |               | 01.2.0         |                         |        |
| Screen neip              |                |                                              |               | Doctoral Degree:                   | Ν/Α *                              |            |          | Click Here to | Submit a Renev | val Application         |        |
| User Manuals             |                |                                              |               | 3 Semester hours & 5 CEUs 3        | 3/5 0/7.9                          |            |          |               |                |                         |        |
| Contact Support          |                |                                              |               |                                    | CEIII-)                            |            |          |               |                |                         |        |
| MDE Home                 | 1              |                                              |               |                                    | CEU(S)                             |            |          |               |                |                         |        |
| Logout                   | Edit ID        | Entered by                                   | Course ID     | D                                  | escription                         |            | Units    | Start Date    | End Date       | Facilitator             | Delete |
| Logout                   | vit 98231      | Educator                                     | 6             | Common Core ar                     | nd YOU: What am I to DO?           |            | 1.00     | 6/18/2012     | 6/19/2012      | Dixie Cartwright        | Delete |
| Logout of ELMS           | 98234          | Educator                                     | 6             | Classroom Management- Tip          | is for Creating a Successful Class | room       | 0.50     | 6/29/2012     | 6/29/2012      | Dixie Cartwright        | Delete |
|                          | 223639         | Educator                                     | 9             | Roadways Into Developme            | ent of Elementary Students (RIDE   | .S)        | 1.50     | 6/3/2013      | 6/4/2013       | Davis/Clifton/Lucius    | Delete |
|                          | 15875          | Educator                                     | 6             | RTI Pro                            | ces/Interventions                  |            | 0.50     | 8/5/2015      | 8/5/2015       | Ben Burnett             | Delete |
|                          | 6876           | Educator                                     | 6             | MCCRS                              | Standards Study                    |            | 0.50     | 9/21/2015     | 9/21/2015      | Ben Burnett             | Delete |
|                          | 877            | Educator                                     | 6             | Mat                                | th Vocabulary                      |            | 0.50     | 10/19/2015    | 10/19/2015     | Ben Burnett             | Delete |
|                          | V5             | Educator                                     | 9             | Are You Ready? An In-Depth         | Guide to Citizen Preparedness F    | EMA        | 1.00     | 1/1/2016      | 1/10/2016      | Toney Russell           | Delete |
|                          |                | Educator                                     | 6             | Make and Take Se                   | ession for Learning Centers        |            | 0.50     | 1/11/2016     | 1/11/2016      | 2nd Grade Math Teachers | Delete |
|                          |                | Educator                                     | 9             | Implementing Mississippi's College | and Career Readiness Standard      | s Math K-5 | 0.60     | 2/12/2016     | 2/12/2016      | Shawna Hedgepeth        | Delete |
|                          |                | Educator                                     | 6             | Planning for the Ne                | eeds of Children in Distasters     |            | 0.60     | 5/3/2016      | 5/5/2016       | Tony Russel             | Delete |
|                          |                | ducator                                      | 6             | Animals in Disas                   | sters: Community Planning          |            | 0.50     | 5/6/2016      | 5/6/2016       | Tony Russell            | Delete |
|                          |                | ucator                                       | 6             | Effective Co                       | mmunication in Crisis              |            | 0.80     | 5/9/2016      | 5/9/2016       | Tony Russel             | Delete |
|                          |                |                                              |               |                                    | Discipline Problems                |            | 0.90     | 3/5/2016      | 5/13/2016      | Dr. Deirdre Mithaug     | Delete |
| Drofog                   | aiomo1         | Dorr                                         | 1000          | nont in aludaa                     | Plans for Pandemics                |            | 0.80     | 5/16/2016     | 5/17/2016      | Tony Russell            | Delete |
| Profes                   | sional         |                                              | rqore         | nent includes                      | room Centers                       |            | 2.40     | 4/15/2016     | 5/24/2016      | Laureen Reynolds        | Delete |
|                          | 1 1            |                                              | -,            | ••• •••                            | for K-3 Teachers LETRS             |            | 3.20     | 10/19/2016    | 10/20/2016     | Sherry Gant             | Delete |
| anv                      | worksl         | hops                                         | or tr         | ainings that                       | for K-3 Teachers LETRS             |            | 3.20     | 2/8/2017      | 2/9/2017       | Sherry Grant            | Delete |
|                          | $\sim$         | •                                            | <b>D</b> 1    | ·· • • • • •                       | ning Part 3                        |            | 1.50     | 3/1/2017      | 5/1/2017       | Jan Rogers              | Delete |
| offer                    | Contin         | iuing                                        | Edu           | ication Units                      | Click Here to Add a CE             | U          |          |               |                |                         |        |
|                          |                |                                              |               |                                    | College Credits                    |            |          |               |                |                         |        |
|                          |                | (CE)                                         | LUS           |                                    | Course Name                        | Hours      | <b>;</b> | Start Da      | te             | End Date D              | elete  |
|                          |                | •                                            | ,             |                                    |                                    |            |          |               |                |                         |        |
|                          |                |                                              |               |                                    | Click Here to Add College C        | redits     |          |               |                |                         |        |
|                          |                |                                              |               |                                    | SEMI(s)                            |            |          |               |                |                         |        |
|                          | View           |                                              | ID            | Description                        | Credit                             | S          |          |               | Date Co        | ompleted                |        |
|                          |                |                                              |               |                                    |                                    |            |          |               |                |                         |        |

# Credentials

| Mississippi Educator Licensure Management System<br>Mississippi State Department of Education<br>Dr. Carey M. Wright |                                                                                                    |                                          |                                                                                              |                                                   |                                               |                                                          |                                                |                                                      |
|----------------------------------------------------------------------------------------------------|----------------------------------------------------------------------------------------------------|------------------------------------------|----------------------------------------------------------------------------------------------|---------------------------------------------------|-----------------------------------------------|----------------------------------------------------------|------------------------------------------------|------------------------------------------------------|
| lkevelyn                                                                                                    |                                                                                                    |                                          |                                                                                              |                                                   |                                               |                                                          | Laura K                                        | ate Tribble (Educator)                               |
| 😭 Home 📑 My Crede                                                                                                    | entials 📓 Applications                                                                               |                                          |                                                                                              |                                                   |                                               |                                                          |                                                |                                                      |
| Location<br>Home<br>My Credentials<br>Educator Options<br>Credentials<br>Assimuments (0)                             | Primary Information<br>Full Name:<br>Educator ID:<br>SSN:<br>DOB:<br>Gender:<br>Maiden:<br>UserName: |                                          | Contact Informa<br>Addres<br>City State, Zi<br>Ema<br>Home Phon<br>Work Phone Ex<br>Alt Phon | tion<br>s:<br>p:<br>il:<br>e:<br>e:<br>tt:<br>e:  | T                                             | Miscellar<br>his tool<br>to view y<br>secon              | will allow<br>your lice<br>d it is is          | w anyone<br>nse the<br>sued.                         |
| If you h                                                                                                    | ave applied                                                                                          |                                          | Click                                                                                        | Here to Edit Educ                                 | cator                                         |                                                          |                                                |                                                      |
| correctly, this will say<br>"Pending Review" until<br>MDE reviews it and<br>MDE reviews it and                       |                                                                                                    |                                          |                                                                                              |                                                   |                                               |                                                          |                                                |                                                      |
| issues                                                                                                    | the license.                                                                                         |                                          |                                                                                              | Certificates                                      |                                               |                                                          |                                                |                                                      |
| Help<br>Screen Help<br>User Manuals<br>Contact Support                                                               | Select En<br>Select ST<br>Select ST<br>Select ST                                                     | Status Red<br>Issued<br>Issued<br>Issued | commended?<br>for 2021<br>for 2021<br>for 2021                                               | Orig Issue<br>6/23/2011<br>6/23/2011<br>6/23/2011 | <b>Issue</b><br>5/18/20<br>5/18/20<br>5/18/20 | d Effective<br>16 7/1/2011<br>16 7/1/2011<br>16 7/1/2011 | Expires<br>6/30/2021<br>6/30/2021<br>6/30/2021 | Printed<br>Not Printed<br>Not Printed<br>Not Printed |
| MDE Home                                                                                                    | Endorsements For Selected Certificate                                                                |                                          |                                                                                              |                                                   |                                               |                                                          |                                                |                                                      |
| Logout<br>Logout of ELMS                                                                                             | Endorsement<br>120                                                                                   | Description<br>ELE EDUC (K               | Description         Recommende           ELE EDUC (K-6)         for 2021                     |                                                   |                                               | Issued<br>5/18/2016                                      | Effective<br>7/1/2011                          | Expires<br>6/30/2021                                 |

# Applying for the License

| 📽 myState            | × 🐻 Google Calendar × 🔇 Mississippi Educator Licensure ×                                        |
|----------------------|-------------------------------------------------------------------------------------------------|
| ← → C ♠ 🔒            | https://elms.mde.ms.gov/NormalPages/Applications.aspx                                           |
| 🔇 Pin It 📋 Bookmarks | 5                                                                                               |
|                      | Mississippi Educator Licensure Management System                                                |
|                      | Mississippi State Department of Education<br>Dr. Tom Burnham, State Superintendent of Education |
| ltrullinger          | LINA TRULLINGER (Educator)                                                                      |
| 🔒 Home 🗟 My Cre      | edentials Applications                                                                          |
| Location             | Applications                                                                                    |
| Home                 | Apply For Your Recommendation Here                                                              |
| Apprications         | Click here to apply for your recommendation.                                                    |
| Help<br>Screen Help  | Add a Supplemental Endorsement to a Cent                                                        |
| User Manuals         | Supplemental Endorsement may be added to a valid Mississippi Lice                               |
| Contact Support      | Order a duplicate certificate (\$5.00 fee).                                                     |
| MDE Home             | If you have all of your                                                                         |
| Logout               | documents in order and your                                                                     |
| Logout of ELMS       | degree has posted in Banner,                                                                    |
|                      | click here to begin applying for                                                                |
|                      | your license.                                                                                   |

- When you click on "Apply for Your Recommendation," you should see the certificate for which you have been recommended. Click "Apply for Credential."
- *Important*: if you have been recommended for two types of areas (such as a K-6 elementary license with 7-12 endorsements), applying for one credential should automatically apply for the others.

| College Recommendations Awaiting Application |                   |                            |             |                      |  |  |
|----------------------------------------------|-------------------|----------------------------|-------------|----------------------|--|--|
| Certificate                                  | Status            | Institution                | Recommended | Apply                |  |  |
| ET - ELEMENTARY LICENSE                      | Completed Program | MS-ALCORN STATE UNIVERSITY | 4/4/2010    | Apply For Credential |  |  |
| <u>}</u>                                     |                   |                            |             |                      |  |  |

If your status is Pre-Completion of Program, then you can apply for your credential. However, the Department of Education cannot approve your credential until your Institution of Higher Education notifies us that you have met all the program requirements. Please contact your Institution of Higher Education.

- Enter/edit your profile information.
- If you recently got married and most of your documents are in your maiden name, you can put your married name under "Print Name" and that's what will appear on the license.
- Click Next to Continue.

| Please edit the profile in<br>Educator ID:<br>SSN:<br>Prefix Code:<br>First Name:<br>Middle Initial                                                                                                    | nformation and click the Next button.         |  |
|----------------------------------------------------------------------------------------------------|-----------------------------------------------|--|
| Educator ID:<br>SSN:<br>Prefix Code:<br>First Name:<br>Middle Initial                                                                                                    | · · · · · · · · · · · · · · · · · · ·         |  |
| SSN:<br>Prefix Code:<br>First Name:<br>Middle Initial                                                                                                    | •<br>•                                        |  |
| Prefix Code:<br>First Name:<br>Middle Initial                                                                                                    | •<br>•                                        |  |
| First Name:<br>Middle Initial                                                                                                    | ·                                             |  |
| Middle Initial                                                                                                    |                                               |  |
|                                                                                                    |                                               |  |
| Last Name:                                                                                                    |                                               |  |
| Maiden Name:                                                                                                    |                                               |  |
| Print Name:                                                                                                    |                                               |  |
| Suffix:                                                                                                    |                                               |  |
| Gender:                                                                                                    |                                               |  |
| Birth Date:                                                                                                    | MM/DD/YYYY                                    |  |
| Ethnicity                                                                                                    |                                               |  |
| Military Experience                                                                                                    |                                               |  |
| US Citizen:                                                                                                    | (i) Yes                                       |  |
|                                                                                                    | © No                                          |  |
| Work Expiration Date:                                                                                                    | MM/DD/YYYY                                    |  |
| work Expiration Date.                                                                                                    | Required if Non US Citizen                    |  |
|                                                                                                    |                                               |  |
| Once you have entered                                                                                                    | d the required data click on the Next button. |  |
| Continue - Please de la continue - Please de la con | continue the wizard.                          |  |
| Cancel - Please car                                                                                                    | ncel the wizard.                              |  |

- Enter/edit your address information.
   If you anticipate moving, you can change your address in ELMS.
- Click Next to continue.

| You are applying for the                                          | certificate recommended by your institution |   |  |  |  |
|-------------------------------------------------------------------|---------------------------------------------|---|--|--|--|
|                                                                   | certaneute recommended by your moduluon.    |   |  |  |  |
| Please edit the address i                                         | information and click the Next button.      |   |  |  |  |
| Address ID: 1                                                     | 145468                                      |   |  |  |  |
| Address1:                                                         |                                             | ŧ |  |  |  |
| Address2:                                                         |                                             |   |  |  |  |
| Address Physical:                                                 |                                             |   |  |  |  |
| City:                                                             | L                                           | t |  |  |  |
| Country Code:                                                     | United States                               | * |  |  |  |
| State Code:                                                       | Illinois *                                  |   |  |  |  |
| Non US State:                                                     |                                             |   |  |  |  |
| Zip Code:                                                         | 62704                                       |   |  |  |  |
| Zip Plus4:                                                        |                                             |   |  |  |  |
| Updated: 1                                                        | ISTEGEMAN - 3/31/2010 9:19:48 AM            |   |  |  |  |
| Created: T                                                        | ISTEGEMAN - 3/31/2010 9:19:48 AM            |   |  |  |  |
| Once you have entered the required data click on the Next button. |                                             |   |  |  |  |
| Ontinue - Please continue the wizard.                             |                                             |   |  |  |  |
| Cancel - Please can                                               | cel the wizard.                             |   |  |  |  |

- Enter/edit your phone and email information.
- Important: if MDE has any questions about your application, they will email you, so be sure to check your email.
- Click Next to continue.

| Educator Recommendation - 9                                      | Educator Recommendation - Sten 3 of 6  |  |  |  |  |  |
|------------------------------------------------------------------|----------------------------------------|--|--|--|--|--|
|                                                                  | лор о ого                              |  |  |  |  |  |
| You are applying for the certifi                                 | cate recommended by your institution.  |  |  |  |  |  |
| Please edit the contact information and click the Submit button. |                                        |  |  |  |  |  |
| ID:                                                              | 9467.56                                |  |  |  |  |  |
| Work Phone:                                                      | ()                                     |  |  |  |  |  |
| Work Phone Ext:                                                  |                                        |  |  |  |  |  |
| Home Phone:                                                      | ( 111 ) 111 - 1111                     |  |  |  |  |  |
| Alternate Phone:                                                 | ()                                     |  |  |  |  |  |
| Fax Phone:                                                       | ( ) -                                  |  |  |  |  |  |
| Email Address:                                                   | TEST@KLDSJF.COM                        |  |  |  |  |  |
| Website:                                                         |                                        |  |  |  |  |  |
| Updated:                                                         | TSTEGEMAN - 3/31/2010 9:19:48 AM       |  |  |  |  |  |
| Created:                                                         | TSTEGEMAN - 3/31/2010 9:19:48 AM       |  |  |  |  |  |
|                                                                  |                                        |  |  |  |  |  |
| Once you have entered the red                                    | uired data click on the Submit button. |  |  |  |  |  |
|                                                                  |                                        |  |  |  |  |  |

Save - Please save the profile information Cancel - Please cancel the wizard

Edu

- Enter your criminal history and drug disclosures.
- Click Next to continue.

#### Educator Recommendation - Step 4 of 6

You are applying for the certificate recommended by your institution.

Please answer the following required questions of the Criminal History Disclosure Statement.

Yes No Question

- 1 O Are you currently addicted or currently dependent on alcohol?
- Are you currently addicted or currently dependent on other habit-forming drugs?
- 3. Are you a habitual user of narcotics, barbiturates, amphetamines, hallucinogens, or other drugs having similar effects?
- 4. O Have you been convicted, pled guilty, or entered a plea of nolo contendere to a felony as defined by federal or state law?
- 5. O Have you been convicted, pled guilty, or entered a plea of nolo contendere to a sex offense as defined by federal or state law?
- 6. O Have you had a certificate/license denied, suspended, and/or revoked by another state? Have you voluntarily surrendered a certificate/license?
  - I acknowledge that securing or attempting to secure a license by fraud or deceit will result in denial of this application or suspension of the license.

Once you have answered the Background question click on the Next button.

Ontinue - Please continue the wizard.

Cancel-Please cancel the wizard.

- Review all your information very carefully.
- Click Apply to continue.

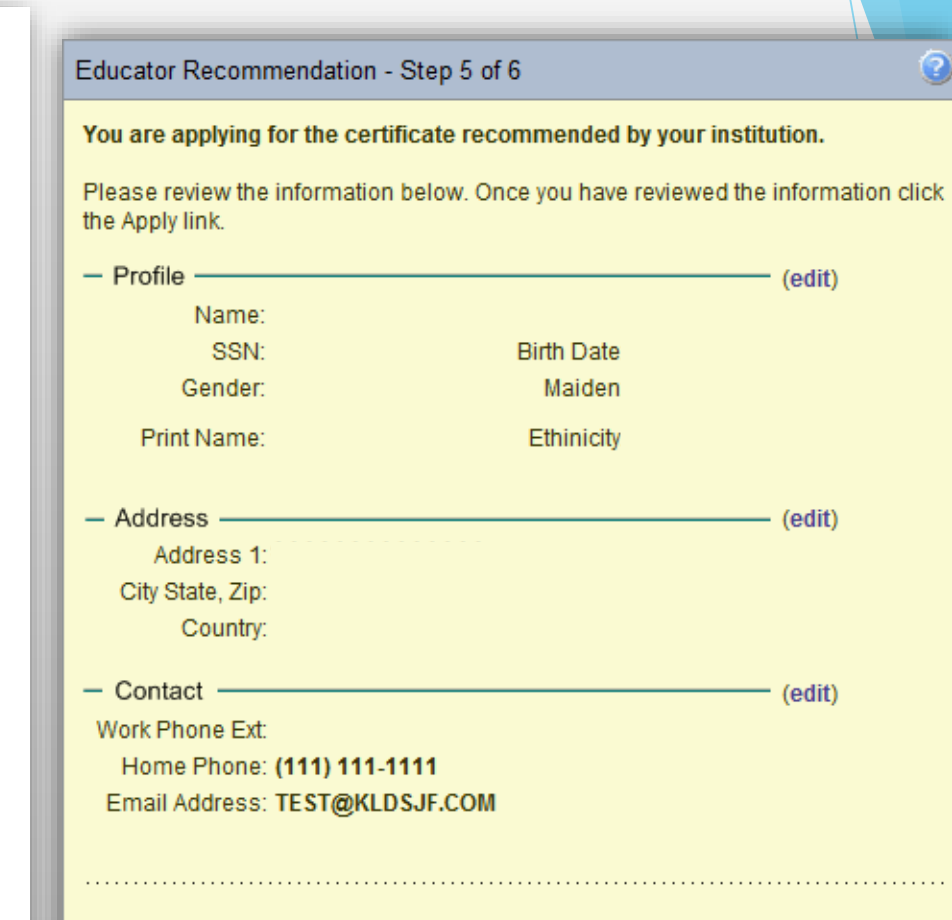

Once you have reviewed the information click on the Submit button to apply for your credentials. After clicking submit, it may take up to one minute to approve the transaction. Do not refresh the screen or click on any buttons.

Apply - Please accept my certificate application.

Cancel - Please cancel the wizard.

- By clicking on the link, "Click here to view your new credential information" it also submits the application.
- Click Submit to finish the application process.

#### Educator Recommendation - Step 6 of 6

You are applying for the certificate recommended by your institution.

Please review the following information.

You have successfully applied for your teaching credential.

Your certificate has been routed to a certification specialist for review.

Once the specialist has reviewed your file a detailed statement will be sent that outlines what tasks you need to perform to have your credential issued. Applications are reviewed in the order in which they are received. During peak periods that review process can take up to eight weeks but typically takes a few weeks.

Click here to view your new credential information.

Review the outcome of your application and click Submit.

- Continue Please continue the wizard.
- Cancel Please cancel the wizard.

## Applying for Supplemental Endorsements

| Mississippi Educator Licer 🗙                                                                                           |                                                                                                    |
|----------------------------------------------------------------------------------------------------|----------------------------------------------------------------------------------------------------|
| ← → C 🔒 Secure   https://                                                                                              | 'elms.mde.k12.ms.us/NormalPages/Applications.aspx                                                                                                    |
| 👖 Apps 📕 Mississippi State Uni                                                                                         | 🖞 Banner 🗅 MDE Home 🖒 MDE Licensure 🗅 ELMS 🙀 OCFBI - Office of Clii 🕒 ETS Client Services 📙 EdReports - Sign In 🙀 Forms - Travel Servic 🙀 ITS Web Administrat                                                                                                    |
|                                                                                                    | Mississippi Educator Licensure Management System<br>Mississippi State Department of Education<br>Dr. Carey M. Wright                                                                                                    |
| lkevelyn                                                                                                    | Laura Kate Tribble (Educator)                                                                                                    |
| 🏦 Home 📑 My Credentials                                                                                                | Applications                                                                                                    |
| Location                                                                                                    | Applications                                                                                                    |
| Home<br>Applications<br>Help<br>Screen Help<br>User Manuals<br>Contact Support<br>MDE Home<br>Logout<br>Logout of ELMS | <ul> <li>Apply for a new teacher certificate<br/>Complete Application (Traditional, Alternate Route, Administrator, Reciprocity, Special Subject)</li> <li>Upgrade your current license<br/>Upgrade your license to a higher class level</li> <li>Add a Supplemental Endorsement to a Certificate<br/>Supplemental Endorsement may be added to a valid Mississippi License</li> <li>Order a duplicate certificate (\$5.00 fee).<br/>Order a duplicate certificate.</li> </ul> |
|                                                                                                    | You may add supplemental endorsements by<br>Praxis tests or by taking 21 hours of<br>coursework in most areas. Some areas (such<br>as Math 7-12) will have specific coursework<br>you will need to complete.                                                                                                    |
|                                                                                                    |                                                                                                    |

## Upgrading Your License

| Mississippi Educator Licer ×                                                                                                    |                                                                                                    |  |  |  |  |  |
|----------------------------------------------------------------------------------------------------|----------------------------------------------------------------------------------------------------|--|--|--|--|--|
| ← → C   Secure https://                                                                                                    | elms.mde.k12.ms.us/NormalPages/Applications.aspx                                                                                                    |  |  |  |  |  |
| 👬 Apps 🕅 Mississippi State Uni 🔮 Banner 🗅 MDE Home 🛅 MDE Licensure 🗋 ELMS 🕅 OCFBI - Office of Clin 🕒 ETS Client Services 📔 EdReports - Sign In 🕅 Forms - Travel Servic 🕅 ITS Web Administration |                                                                                                    |  |  |  |  |  |
|                                                                                                    | Mississippi Educator Licensure Management System<br>Mississippi State Department of Education<br>Dr. Carey M. Wright                                                                                                    |  |  |  |  |  |
| lkevelyn                                                                                                    | Laura Kate Tribble (Educator)                                                                                                    |  |  |  |  |  |
| 🔒 Home 📑 My Credentials                                                                                                    | Applications                                                                                                    |  |  |  |  |  |
| Location                                                                                                    | Applications                                                                                                    |  |  |  |  |  |
| Home                                                                                                    |                                                                                                    |  |  |  |  |  |
| Applications                                                                                                    | Complete Application (Traditional, Alternate Route, Administrator, Reciprocity, Special Subject)                                                                                                    |  |  |  |  |  |
| Help                                                                                                    |                                                                                                    |  |  |  |  |  |
| Screen Help                                                                                                    | The second second secon |  |  |  |  |  |
| User Manuals                                                                                                    |                                                                                                    |  |  |  |  |  |
| Contact Support                                                                                                    | Add a Supplemental Endorsement to a ste                                                                                                    |  |  |  |  |  |
| MDE Home                                                                                                    | Supplemental Endorsement may be added to a valid Mississippi Lice                                                                                                    |  |  |  |  |  |
| Logout<br>Logout of ELMS                                                                                                    | Order a duplicate certificate (\$5.00 fee).<br>Order a duplicate certificate.                                                                                                    |  |  |  |  |  |
|                                                                                                    | Upon completion of a Masters, Specialist, or<br>Doctoral program, you may upgrade your<br>current Class A license to a Class AA<br>(Masters), Class AAA (Specialist), or Class<br>AAAA (Doctorate)                                                                                                    |  |  |  |  |  |

## Applying for Supplemental Endorsements

- Select how you will add an endorsement
- Select the endorsement or endorsements you are seeking to add to your license
- Continue through the other steps to submit the application.

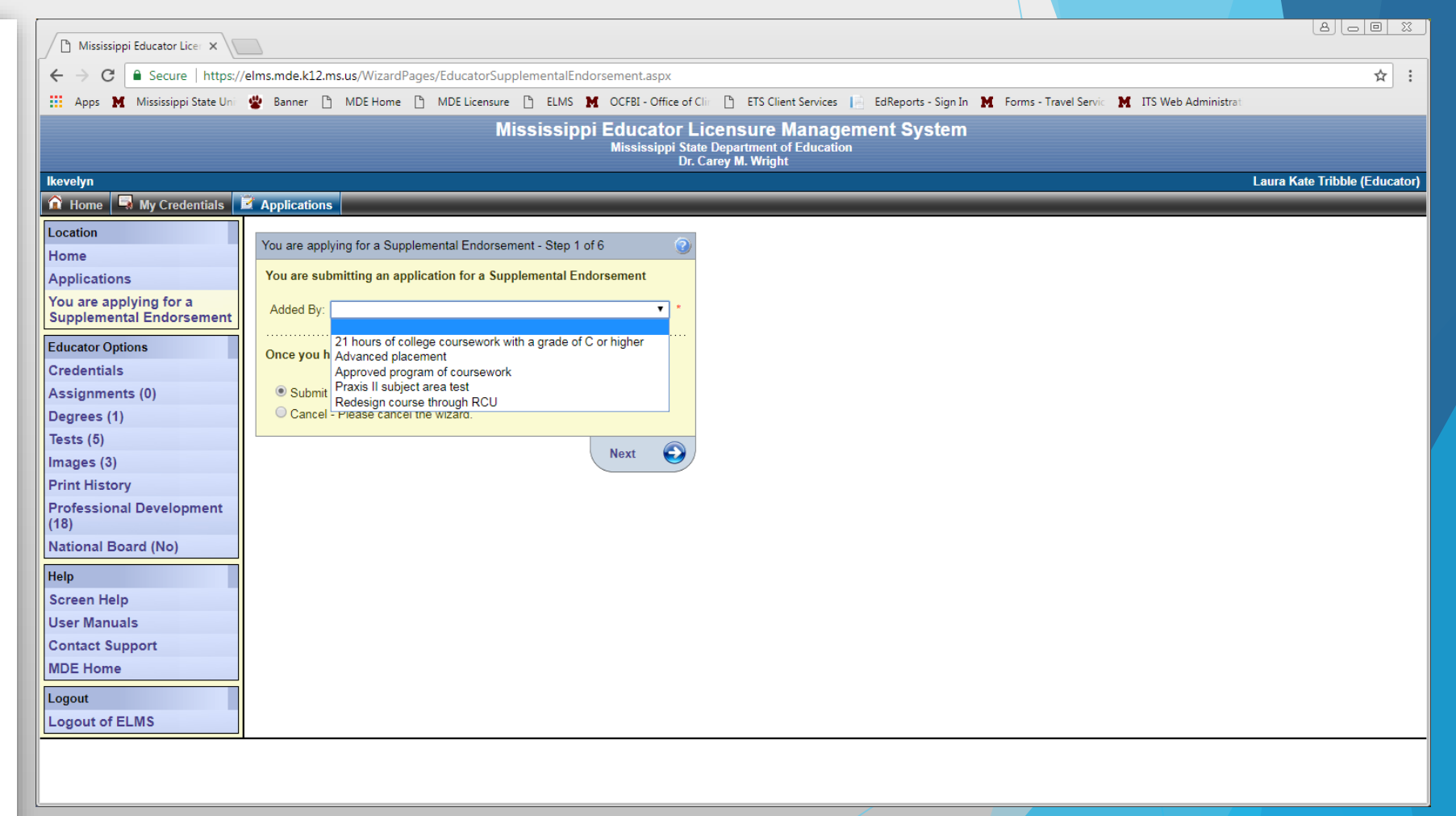

# **Transcript Ordering Process**

## Step 1:

- Login to Banner
- Select "Request Official MSU Transcript From Credentials

| / Banner                                                                                                    |                                                                                                    |                                                                                                    |                                                                                                    |                                                                                                    |
|----------------------------------------------------------------------------------------------------|----------------------------------------------------------------------------------------------------|----------------------------------------------------------------------------------------------------|----------------------------------------------------------------------------------------------------|----------------------------------------------------------------------------------------------------|
| er<br>avorites Search Administ<br>yBanner For Employees                                                                                                    | trative Banner Personal Information                                                                                                    | myBanner For Students m                                                                                                    | yBanner For Faculty and Departmenta                                                                                                    | OFF I Users                                                                                                    |
| Registration<br>Register for Classes<br>Retake a Course (Academic<br>orgiveness)<br>View Your Holds<br>View Your Registration Status for<br>losed Terms<br>Prerequisite Checking Rules<br>Course Catalog<br>Master Class Schedule<br>Order or Reserve Your Textbooks<br>Withdrawal Request | Academic Records<br>*FERPA Release & Parent Portal<br>Access<br>*View Your Class Schedule &<br>Grades<br>*View Your Student Record<br>*Request Official MSU Transcript<br>From Credentials<br>*View Your Transcript, Degrees,<br>Transfer Courses<br>*Community College Reverse<br>Transfer<br>*COOP Transcript Request<br>*Apply For A Degree<br>*View Your Degree Application<br>Status<br>*CAPP Compliances<br>*Teacher Education Field<br>Placement<br>*Greek Grades Release Form<br>*Disability Support Services<br>Application | Financial Aid and Scholarships         ☆Financial Aid Checklist         ☆Eligibility Requirements         ☆Award Notification         Letter/Supplemental Information         Form         ☆Fall/Spring Change Request         ☆Summer Request         ☆Summer Change Request         ☆Summer Change Request         ☆Satisfactory Academic Progress         ☆Additional Direct Unsubsidized         Stafford Loan / Direct PLUS Denial         Request Form         ☆Financial Aid Forms and Links         ☆Federal Shopping Sheet         ☆Submit/Revise General         Scholarship Application         ☆Accept/Decline Scholarship         Awards | Account Information<br>☆View Your Billing Statement<br>☆View Your Account Detail<br>☆Make An Online Payment (pop-<br>ups must be enabled)<br>☆Tax Relief Act Information<br>☆Direct Deposit Bank Information<br>☆View Your Meal Plan | Enrollment Verification<br>☆National Student Clearinghouse<br>Site<br>☆MSU Enrollment Verification<br>☆Letter of Good Standing<br>☆Good Student Discount |

## Step 2:

• Select "Click Here"

| MISSISSIPPI STATE                                                                                     | @ my Banner  |
|----------------------------------------------------------------------------------------------------|--------------|
| Personal Information Students Faculty and Departmental Users Employees                                |              |
| Search Go                                                                                             | SITE MAP HEL |
|                                                                                                    |              |
| ${ar P}$ Clicking the button below will allow you to order MSU transcripts from the CREDENTIALS site. |              |
| Click Here if you need additional instructions for ordering your transcript.                          |              |
| Click Here to go to the CREDENTIALS Self Service Site.                                                |              |
|                                                                                                    |              |
|                                                                                                    |              |
|                                                                                                    |              |
|                                                                                                    |              |
|                                                                                                    |              |
|                                                                                                    |              |
|                                                                                                    |              |
|                                                                                                    |              |
|                                                                                                    |              |
|                                                                                                    |              |
|                                                                                                    |              |
|                                                                                                    |              |
|                                                                                                    |              |

## Step 3:

• Select "Begin Order"

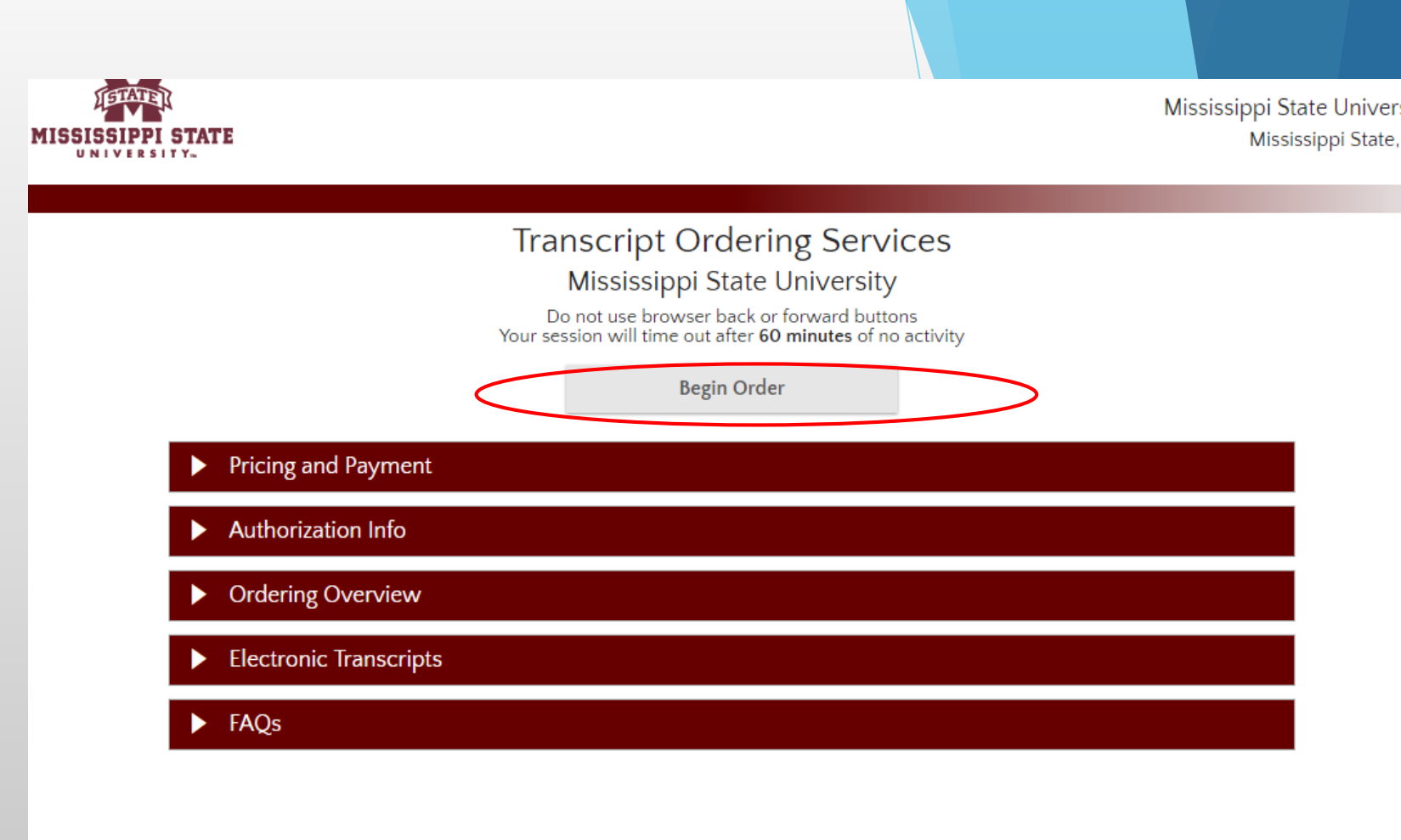

## Step 4:

• Complete the necessary information under "Student Info"

## Step 5:

- Select "Regular Service-Deliver to Recipient
- Select "Hold for Degree"
- Primary Reason for ordering: "State Licensure"

| Regular Service - Deliver                | to Recipient         |                    |                   |          |  |
|------------------------------------------|----------------------|--------------------|-------------------|----------|--|
| \$9.25 per copy<br>Please allow 1–2 bus  | iness days for pro   | cessing once the o | rder has been aut | horized. |  |
| Regular Service - Pick Up                | ,                    |                    |                   |          |  |
| \$9.25 per copy<br>Available for pick up | within 2 business    | days.              |                   |          |  |
| Tell us when to release you              | ır transcript(s)     |                    |                   |          |  |
| Send Now (In Progres)                    | s courses will be ir | ncluded)           |                   |          |  |
| Hold for final grades for th             | ne current term:     |                    |                   |          |  |
| Spring Semester                          |                      |                    |                   |          |  |
| Hold for Degrees to be av                | varded for the curr  | ent term:          |                   |          |  |
| Spring Semester                          |                      |                    |                   |          |  |
| Other information required               | l by Mississippi Sta | ate University     |                   |          |  |
| Primary Reason for                       | Ordering For Sta     | te Licensure       | ▼ <sup>*Re</sup>  | quired   |  |
|                                          |                      |                    |                   |          |  |

Step 6:

- Select an Application Service
- Mississippi Department of Education

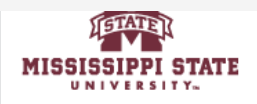

Mississippi State University Mississippi State, MS

Student Info Order Options Recipient(s)

Payment

Summary

A valid mailing address must be provided for all transcript requests from Mississippi State University; this includes any transcript that will be sent using an electronic delivery option. If your order is eligible for an electronic delivery option, you will be shown that option **after** you have provided an address for the recipient.

| 0 | Search our Recipient Table                                                                                                    |
|---|----------------------------------------------------------------------------------------------------|
|   | Choose this option to search recipients that are already set up in our system.<br>This is the only way to find colleges or universities who receive transcripts electronically. |
| 0 | Myself                                                                                                    |
| • | Select an Application Service                                                                                                    |
|   | Choose this option for Application Services such as AMCAS, LSAC, PHARMCAS, etc.                                                                                                 |
|   | Choose an Application Service                                                                                                    |
| - | MISSISSIPPI DEPARTMENT OF EDUCATION TEACHER & ADMINISTRATOR CERT                                                                                                    |
|   |                                                                                                    |
|   | Next                                                                                                    |
|   |                                                                                                    |
| 0 | Direct Access Code Lookup                                                                                                    |
|   | Choose this option if you were provided with a "Direct Access Code" by your recipient.                                                                                          |
| _ | Enter Recipient Manually                                                                                                    |

Cancel This Recipient

## Step 7:

- Are you providing an attachment? NO
- Confirm address

| Transcript Recipient 1<br>Recipient Address |                                                                                                    |
|---------------------------------------------|----------------------------------------------------------------------------------------------------|
| Ado                                         | Iress TEACHER & ADMINISTRATOR CERT<br>MISSISSIPPI DEPT OF EDUCATION<br>PO BOX 771<br>JACKSON MS 39205-0771<br>UNITED STATES |
| Telepho                                     | ne # 601-359-3483                                                                                                    |
| Attachment Options for this R               | ecipient                                                                                                    |
| Some recipients require ac                  | ditional information pages ("Attachments") alongside your transcript.                                                       |
| Any transcript order with a                 | in Attachment is currently limited to a single recipient.                                                                   |
| Are you providing an atta                   | chment? Yes (This is not common) ?                                                                                          |
| Address Confirmation                        |                                                                                                    |
| Please Read and check the                   | box to continue. Although we make every effort to maintain current school addresses in our database, it                     |

Step 8:

- Select "PDF Delivered Electronically to Recipient"
- Click "Next"

| Student Info                                                                       | Order Options           | Recipient(s) | Summary | Payment |  |
|------------------------------------------------------------------------------------|-------------------------|--------------|---------|---------|--|
| Please choose a method for delivery of you                                         | ır transcript for Recij | pient 1      |         |         |  |
| <ul> <li>PDF Delivered Electronically to Recipien</li> <li>Tell Me More</li> </ul> | t                       |              |         |         |  |
| Cancel This Recip                                                                  | ient                    |              |         | Next    |  |
|                                                                                    |                         |              |         |         |  |
|                                                                                    |                         |              |         |         |  |
|                                                                                    |                         |              |         |         |  |
|                                                                                    |                         |              |         |         |  |
|                                                                                    |                         |              |         |         |  |
|                                                                                    |                         |              |         |         |  |
|                                                                                    |                         |              |         |         |  |
|                                                                                    |                         |              |         |         |  |

## Step 9:

- Check to be sure you have the recipients you need.
- Continue to Order Summary and Payment

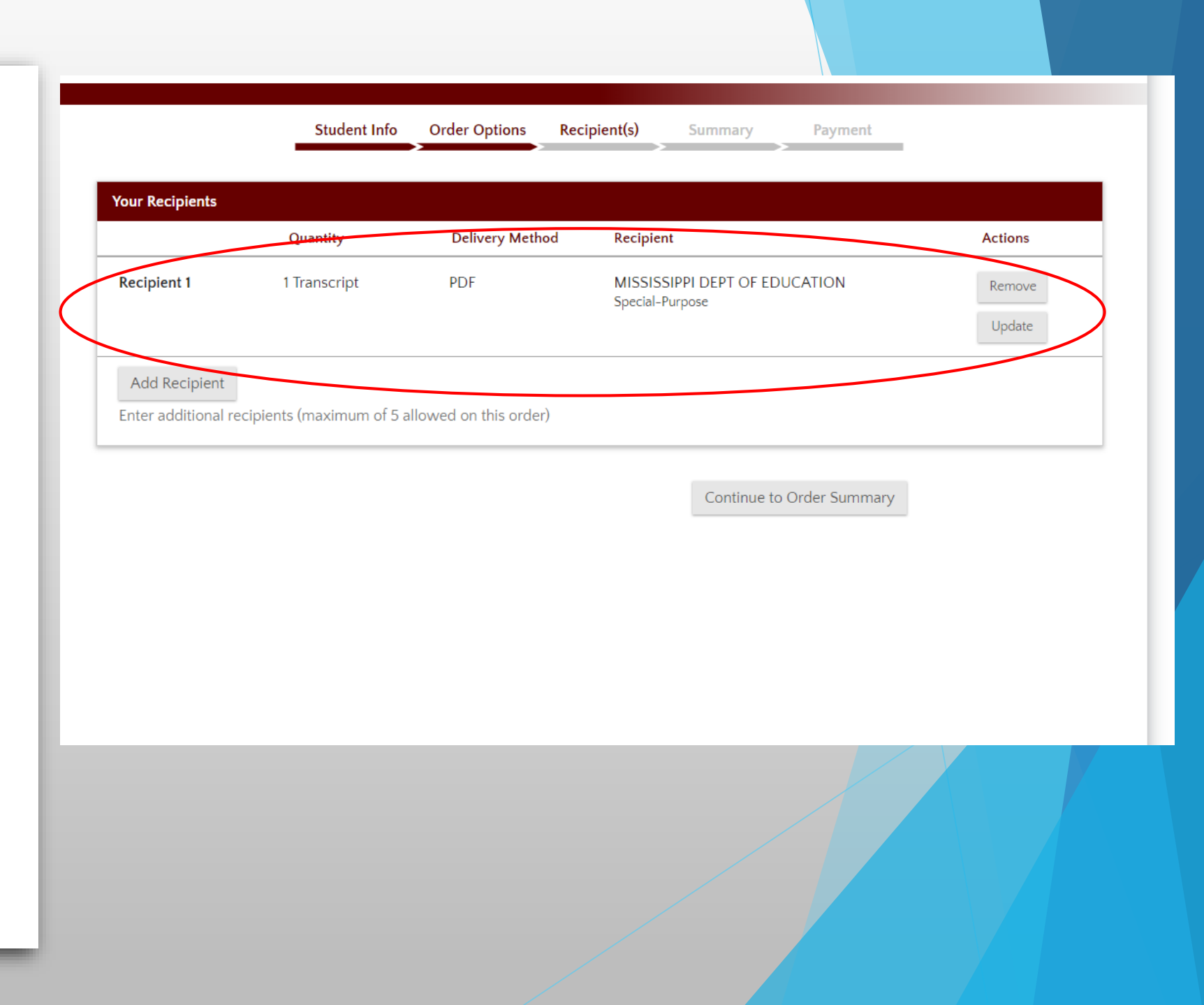

### **REMEMBER:**

- The Mississippi Department of Education MUST have all transcripts from Mississippi State AND all junior colleges.
- They issue licenses based on the order they receive all of your information. If you are missing a document, you will be moved to the "back of the line" and the process will take longer.
- If there are no errors, the turnaround time is 10-15 business days.
- If you receive a deficiency letter, please forward it to <a href="https://ltribble@colled.msstate.edu">ltribble@colled.msstate.edu</a>, and I will do my best to help you figure out the next steps.
- You may contact the Mississippi Department of Education at 601-359-3483 with any questions regarding your license or account